.-<Iv!n\$on - Ing. R3v3rS!v0>-. CLS T3aM-No CoMp3t3Nc3

Software: Sys.exe Objetivo: Desempacar. Tools: OllyDG 1.10, ImpRec, LordPE. Fecha: 06/05/2012. Cracker: Ivinson Tutorial Nº: 12 Team: CracksLatinos.

Download: http://www.mediafire.com/?we6bx2br38yz3sb

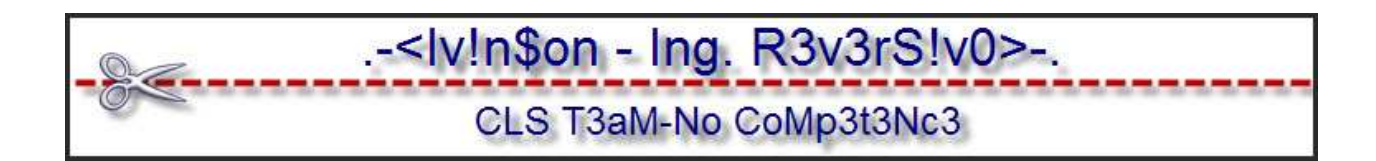

# Introducción

Tenemos otro programa al cual desempacar con fines educativos porque somos una lista que busca e intenta constantemente que los integrantes puedan compartir sus conocimientos y ¿qué mejor manera que dejarlos por escritos para la posteridad? Cuando desempaques, crackees o consigas algo interesante en un software sería muy importante que lo publiques a través de un tutorial para que todos podamos seguir investigando y ampliando ese descubrimiento o novedad.

Reconozco que este arte no es tan fácil como parece, por lo menos cuando empezamos, pero poco a poco vamos desentrañando sus secretos. Esto será una lucha constante entre Programador-Cracker. ¿Quién ganará? Pienso que siempre habrá un equilibrio porque ni ellos dejarán de programar ni nosotros dejaremos de crackear.

¿Quién dejaría de hacer algo que le guste y qué le ponga retos interesantes?

Quiero cerrar esta introducción con la frase: Más sabe el diablo por viejo que por diablo.

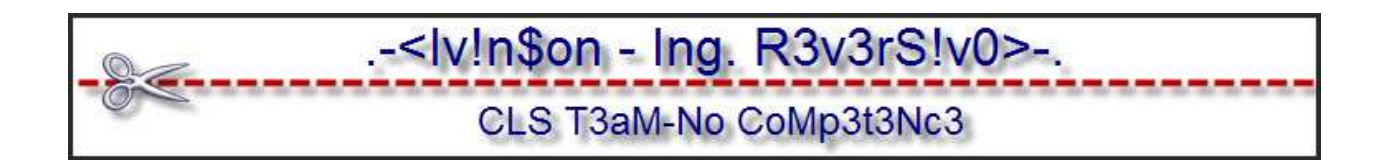

### Buscando un packer

Nuestro amigo RDGMAX creó un detector de packer muy bueno.

¿Quién no ha utilizado RDG Packer Detector? Revisemos nuestro PE a ver con qué sorpresa nos saldrá.

ASProtect v1.2x (New Strain)

En este PE, RDG no nos dice con qué está compilado. Por ahora, carguémoslo en Olly y veamos su EIP.

| 00401000 | 68         | 01D | PUSH | Sys.0139D001                 |
|----------|------------|-----|------|------------------------------|
| 99491995 | E8         | 919 | CALL | Sys.0040100B                 |
| 0040100A | <b>C</b> 3 |     | RETN | Notice and the second states |
| 0040100B | <b>C</b> 3 |     | RETN |                              |

Detenemos el análisis con la tecla Espacio. 😊

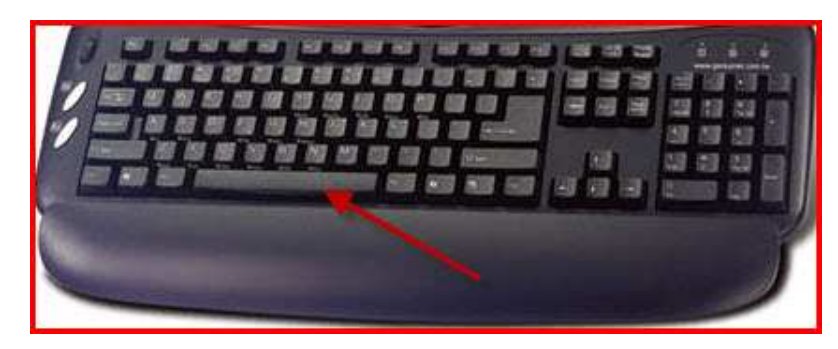

Podemos buscar en memoria "M" a ver si conseguimos algo que nos indique con qué está compilado.

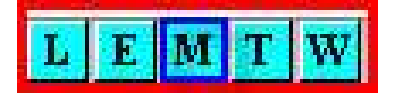

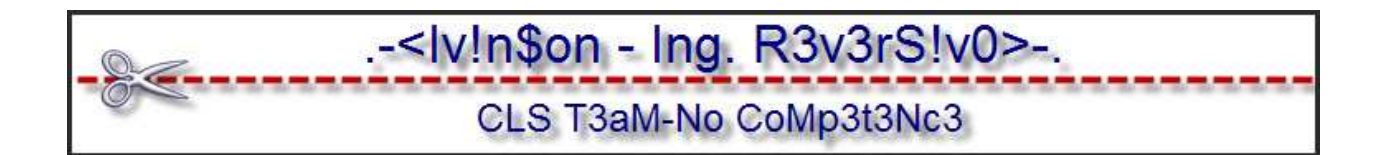

Podemos observar la DLL de Visual Basic "msvbvm60"

| 733A0000 | 00001000  | msvbvm60 |        | PE header    |
|----------|-----------|----------|--------|--------------|
| 733A1000 | 000FC000  | msvbvm60 | .text  | code,import: |
| 73490000 | 000000000 | msvbvm60 | ENGINE | code,data    |

Volvamos al desensamblado de Olly.

WHC/K

El OEP de un programa compilado en Visual Basic tiene esta apariencia:

| 00403162 | <b>EE25 58124000</b> | JMP DWORD PTR DS:[401258] msvbvm60.ThunRTMain     |
|----------|----------------------|---------------------------------------------------|
| 00403168 | 68 70E44800          | PUSH AudioCut.0048E470 ASCII "VB5!6&VB6FR.DLL"    |
| 0040316D | E8 FØFFFFFF          | CALL AudioCut.00403162 JMP to msvbvm60.ThunRTMain |
| 00403172 | 0000                 | ADD BYTE PTR DS:[EAX],AL                          |
| 00403174 | 0000                 | ADD BYTE PTR DS:[EAX],AL                          |

- 1) Un PUSH a la dirección de la DLL "VB5!6&VB6FR.DLL"
- 2) Un CALL al salto indirecto de la DLL "msvbv60.ThunRTMain"

Para encontrar el OEP en nuestra víctima buscaremos la String "ThunRTMain" presionando CTRL+G.

| Enter expression to follow |     |        |
|----------------------------|-----|--------|
| ThunBTMain                 |     | -      |
| VA / API                   | OK. | Cancel |

Caemos aquí:

| 73383584 | 55    | PUSH EBP    |
|----------|-------|-------------|
| 733A35A5 | 8BEC  | MOU EBP,ESP |
| таанарит | он гг | PUSH -1     |

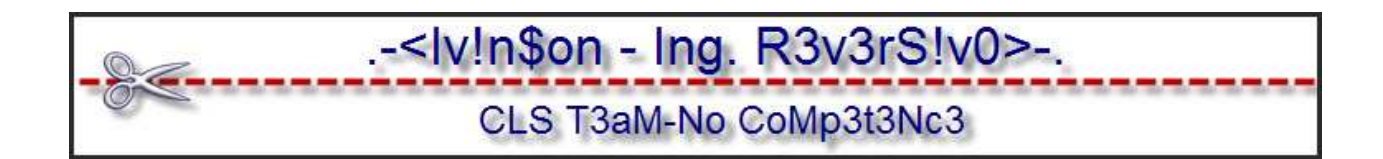

Anotemos esta dirección 733A35A4. Reiniciemos Olly con CTRL+F2.

Y vayamos a esa dirección con CTRL+G.

| Enter expression to follow |    |        |
|----------------------------|----|--------|
| 733A35A4                   |    | •      |
| • VA / API                 | OK | Cancel |

Luego, le ponemos un HBP en Execution. Presionamos F9 y caemos en:

| 73383584             | 55 PUSH EBP                                                 |       |   |                      |                      |                 |                       |
|----------------------|-------------------------------------------------------------|-------|---|----------------------|----------------------|-----------------|-----------------------|
| 73383585<br>73383587 | 88EC MOV EBP,ESP<br>60 FF PUSH -1                           |       |   |                      |                      |                 |                       |
| EBP=41F0             | 75.00                                                       |       |   |                      |                      |                 |                       |
| Address              | Hex dump                                                    | ASCII | ^ | 0012FFBC             | 01F9 0280            | RETURI          | to 01F90              |
| 01372000<br>01372008 | 80 80 80 80 80 80 80 80 80 80<br>80 80 80 80 80 80 80 80 80 | 3     |   | 0012FFC0<br>0012FFC4 | 00459004<br>7C817067 | ASCII<br>RETURN | "VB5!6&*"<br>to kerne |

En el Stack vemos algo interesante: "VB5;6&\*" el cual está incompleto.

Debería ser así: "VB5!6&VB6FR.DLL". Por los momentos, solo anotemos la dirección interesante que vemos en el Stack 459004.

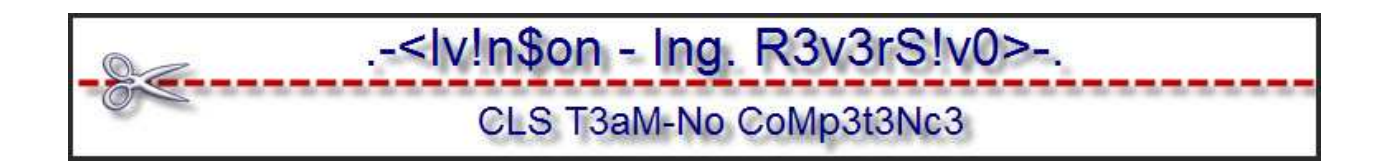

## **Buscando el OEP**

Reiniciamos con CTRL+F2. Damos run con F9 y presionemos CTRL+B. Busquemos FF25 que son saltos indirectos.

| Enter binary string to search for |       |  |  |  |
|-----------------------------------|-------|--|--|--|
| ASCII                             | ×     |  |  |  |
| UNICODE                           | [     |  |  |  |
| HEX +00                           | FF 25 |  |  |  |
|                                   | 9     |  |  |  |

Caemos en:

| 0045845F   | 00FF ADD   | BH , BH               | 12                       |
|------------|------------|-----------------------|--------------------------|
| 00458461   | 25 BC1 AND | EAX,40118C            |                          |
| 00458466 - | FF25 9 JMP | DWORD PTR DS:[401294] | msvbvm60vbaExceptHandler |
| 0045846C - | FF25 E JMP | DWORD PTR DS:[4012E4] | msvbvm60vbaFPException   |

Vayamos al final de esos JMP con CTRL+L o como ustedes quieran.

Y nos encontramos el OEP:

| 00458850 - | FF25 A | JMP DWORD PTR DS:[4013A4]               | msvbvm60.ThunRTMain |
|------------|--------|-----------------------------------------|---------------------|
| 00458862   | 0000   | ADD BYTE PTR DS:[EAX],AL                |                     |
| 00458864 - | E9 D37 | JMP 01F9023C                            |                     |
| 00458869   | 84     | MOUS BYTE PTR ES:[EDI],BYTE PTR DS:[ESI |                     |
| 00458B6A   | 65:40  | INC EAX                                 | Superfluous prefix  |
| 00458B6C 🗸 | 70 78  | JL SHORT Sys.00458BE9                   |                     |
| 0045886E   | C9     | LEAVE                                   |                     |
| 00458B6F   | 0058 0 | ADD BYTE PTR DS:[EAX],BL                |                     |
| 00458872   | 0000   | ADD BYTE PTR DS:[EAX],AL                |                     |
| 00458874   | 3000   | XOR BYTE PTR DS:[EAX],AL                |                     |
| 00458876   | 0000   | ADD BYTE PTR DS:[EAX],AL                |                     |
| 00458B78   | 50     | PUSH EAX                                |                     |

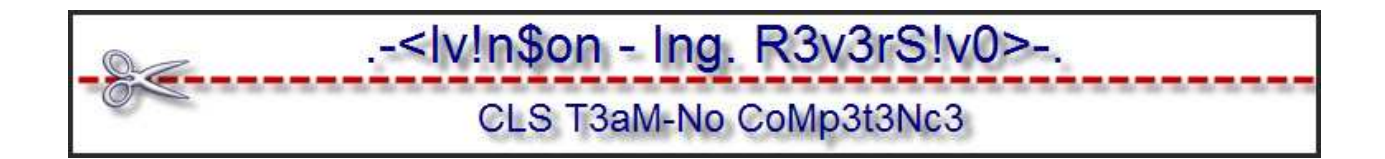

Vemos que hay Stolen Bytes e instrucciones raras que no se parecen en nada a un OEP de un Visual Basic normal.

Entonces, nuestro OEP temporal será: 458B5C. Reinicimos Olly con CTRL+F2. Luego, CTRL+G y vamos a 458B5C.

| 0045885C | 90 NOP                       |
|----------|------------------------------|
| 9945885D | D7 XLAT BYTE PTR DS:[EBX+AL] |
| 0045885E | BA 28E MOU EDX,2EB7E828      |
| 00458863 | 59 POP ECX                   |
| 00458864 | 1D F15 SBB EAX,4DDD55F1      |

¡Que feo! ¿Verdad? Pongámosle un HBP en Execution y damos F9.

| 00458850 - | FF25 A | JMP DWORD PTR DS:[4013A4]                | msvbvm60.ThunRTMain |
|------------|--------|------------------------------------------|---------------------|
| 00458862   | 0000   | ADD BYTE PTR DS:[EAX],AL                 |                     |
| 00458864 - | E9 D37 | JMP 01F9023C                             |                     |
| 00458869   | 84     | MOUS BYTE PTR ES:[EDI], BYTE PTR DS:[ESI |                     |
| 00458B6A   | 65:40  | INC EAX                                  | Superfluous prefix  |
| 00458B6C 🗸 | 70 78  | JL SHORT Sys.00458BE9                    |                     |
| 0045886E   | C9     | LEAVE                                    |                     |
| 00458B6F   | 0058 0 | ADD BYTE PTR DS:[EAX],BL                 |                     |
| 00458872   | 8888   | ADD BYTE PTR DS:[EAX],AL                 |                     |
| 00458874   | 3000   | XOR BYTE PTR DS:[EAX],AL                 |                     |
| 00458876   | 0000   | ADD BYTE PTR DS:[EAX],AL                 |                     |
| 00458878   | 50     | PUSH EAX                                 |                     |

Ahora, sí. <sup>(3)</sup> Arreglemos los Stolen Bytes de la siguiente manera:

PUSH 459004 ;Dirección de "VB5!6&VB6FR.DLL". CALL 458B5C ;Dirección del salto indirecto a "ThunRTMain".

| 00458B5C - | FF25 A JMP DWORD PTR DS:[4013A4] | msvbvm60.ThunRTMain        |
|------------|----------------------------------|----------------------------|
| 00458862   | 68 049 PUSH Sys.00459004         | ASCII "VB5!6&*"            |
| 00458867   | E8 FOF CALL Sys.0045885C         | JMP to msvbvm60.ThunRTMain |

Al arreglar esas instrucciones, debemos poner a cero las 2 siguientes porque están muy raras.

.-<Iv!n\$on - Ing. R3v3rS!v0>-. CLS T3aM-No CoMp3t3Nc3

| 00458B6C | 7C 78 JL SHORT Sys. 004588E9  |                |                |
|----------|-------------------------------|----------------|----------------|
| 00458B6E | C9 LEAVE                      | Backup         |                |
| 00458B6F | 0058 0 ADD BYTE PTR DS:[EAX], | Сору           |                |
| 00458B72 | 0000 ADD BYTE PTR DS:[EAX],   | Binary         | Edit Ctrl+E    |
| 00458874 | 3000 XOR BYTE PTR DS:[EAX],   | Assemble Space | Fill with 00's |

Está quedando mejor. Hasta recuperamos un POP EAX:

| 00458B5C - | - FF25 A | JMP DWORD PTR DS:[4013A4] | msvbvm60.ThunRTMain        |
|------------|----------|---------------------------|----------------------------|
| 00458B62   | 68 049   | PUSH Sys.00459004         | ASCII "VB5!6&*"            |
| 00458B67   | E8 F0F   | CALL Sys.00458850         | JMP to msvbvm60.ThunRTMain |
| 00458B6C   | 8888     | ADD BYTE PTR DS:[EAX],AL  |                            |
| 00458B6E   | 8888     | ADD BYTE PTR DS:[EAX],AL  |                            |
| 00458870   | 58       | POP EAX                   |                            |

Arreglemos "VB5;6&\*" por esto "VB5!6&VB6FR.DLL"

| 00458B5C - | FF25 A JMP DWORD PTR DS:[4013A4] | msvbvm60.ThunRTMain   |                    |
|------------|----------------------------------|-----------------------|--------------------|
| 00458862   | 68 849 PUSH Sys. 88459884        | ASCII."UB5!6&*"       | n                  |
| 00458B67   | E8 F0F CALL Sys.0045885C         | JMP to Follow in Dump | Selection          |
| 00458B6C   | 8888 ADD BYTE PTR DS:[EAX],AL    |                       | Immediate constant |

En el Dump, lo editamos así:

| Address  | He | x dı | JMD |    |    |    |    |    | ASCII    |
|----------|----|------|-----|----|----|----|----|----|----------|
| 00459004 | 56 | 42   | 35  | 21 | 36 | 26 | 56 | 42 | VB516&VB |
| 0045900C | 36 | 46   | 52  | 2E | 44 | 40 | 40 | 00 | 6FR.DLL. |

# Arreglando la IAT

La IAT de los Visual Basic comienzan en 401000. Por lo tanto, vayamos al Dump a esa dirección y elijamos la vista Long Address.

| Address  | Value    | Comment                           |
|----------|----------|-----------------------------------|
| 88481888 | 73469A19 | msvbvm60.EVENT_SINK_GetIDsOfNames |

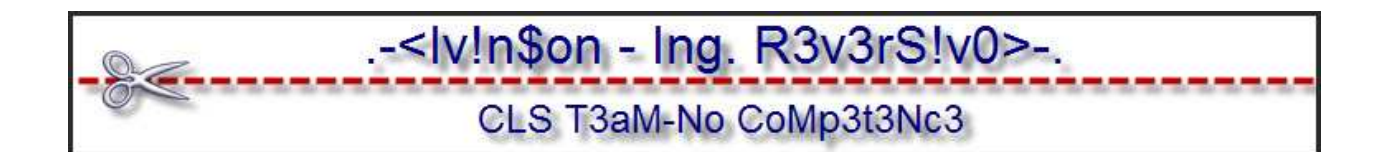

Vayamos al final:

| 00401488 | 734730A7  | msvbvm60.rtcR8ValFromBstr |
|----------|-----------|---------------------------|
| 904914AC | 000000000 |                           |
| 00401480 | 00140025  |                           |
| 00401484 | 0080D868  | Sys.00800868              |

Datos recopilados:

OEP: 458B62

Inicio de IAT: 401000

Fin de IAT: 4014AC

Datos para ImpRec:

OEP: **58B62** (458B62-400000==58B62)

RVA: **1000** (401000-400000==1000)

Size: 4AC (Fin – Inicio==Size. 4014AC-401000==4AC)

Dumpeando

Abramos LordPE y seleccionemos el proceso Sys.exe.

| c:\documents and settings\administrador\escritoric<br>c:\windows\system32\notepad.exe | Nsystexe 000005<br>000000F<br>2010-000002 | dump full<br>dump partial<br>dump region |   |
|---------------------------------------------------------------------------------------|-------------------------------------------|------------------------------------------|---|
| Path Ir                                                                               | LordPE's job     IntelliDumo              | active dump engine<br>Select!            | Þ |

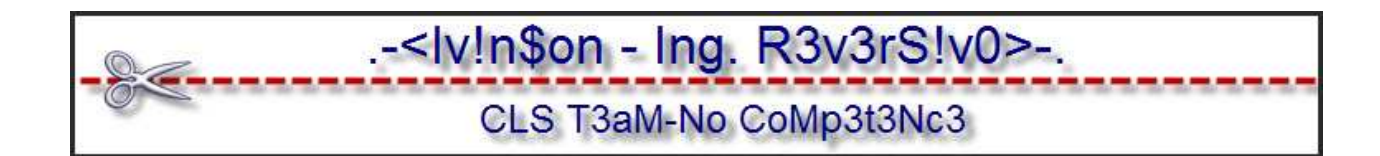

### Y luego:

| с   | dump full    | critorio\sys.exe |
|-----|--------------|------------------|
| o 🖉 | dump partial |                  |

### Guardamos el Dumpeado.

| Nombre: | dumped.exe | <br>Guardar  |
|---------|------------|--------------|
| Tipo:   | * *        | <br>Cancelar |

#### Arreglando el Dumpeado

Cargamos el original en ImpRec y colocamos los datos recopilados.

| Allech Mark Markin Deserve                                                  |                       |
|-----------------------------------------------------------------------------|-----------------------|
| Attach to an Active Process                                                 | 6 102200200 <b>-1</b> |
| c:\documents and settings\administrador\escritorio\sys.exe (00000504) 🥌 📃   | Pick DLL              |
| Imported Functions Found                                                    | 6                     |
| rva:000011F8 mod:msvbvm60.dll ord:016F name:vbaR4Str 🛛 🛛 🔒                  | Show Invalid          |
| - rva:000011FC mod:msvbvm60.dll ord:0230 name:rtclsNull                     |                       |
| rva:00001200 mod:msvbvm60.dll ord:00CF name:vbaDateR8                       | Show Suspect          |
| rva:00001204 mod:msvbvm60.dll ord:015F name:vba0bjVar                       | <                     |
| rva:00001208 mod:msvbvm60.dll ord:0164 name:vbaPrintObj                     |                       |
| rva:0000120C mod:msvbvm60.dll ord:0086 name:vbal2l4                         | Auto Trace            |
| rva:00001210 mod:msvbvm60.dll ord:0231 name:rtclsNumeric                    |                       |
| <ul> <li>rva:UUUU1214 mod:msvbvm60.dll ord:U232 name:rtclsUbject</li> </ul> | Clear Imports         |
| rva:00001218 ptr:01300060                                                   | Cieal miports         |
| Log                                                                         |                       |
| IAT read successfully. 📉                                                    |                       |
| Current innexter                                                            | ClearLog              |
| 0 (decimal:0) valid module(s)                                               |                       |
| 12B (decimal:299) imported function(s). (added: +12B (decimal:+299))        |                       |
| (1 (decimal:1) unresolved pointer(s)) (added: +1 (decimal:+1))              | 1                     |
|                                                                             | Options               |
| 2 IAT Infos needed New Import Infos (IID+ASLII+LUADER)                      |                       |
| UEP 00058862 IAT AutoSearch RVA 00000000 Size 00000028                      | 10000                 |
|                                                                             | About                 |
| Add new section                                                             | Ewit                  |
|                                                                             | EXI                   |

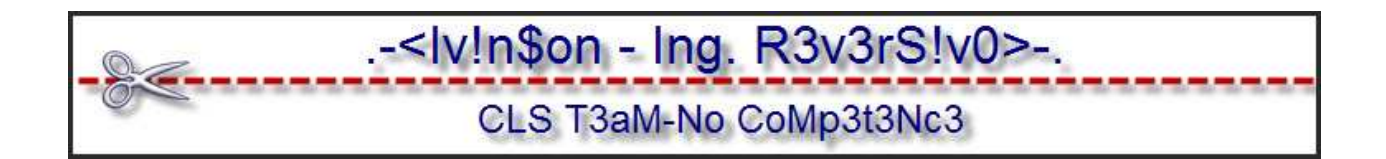

Vemos que solo tenemos una entrada mala. La de siempre. Le damos doble click y la escribimos a mano.

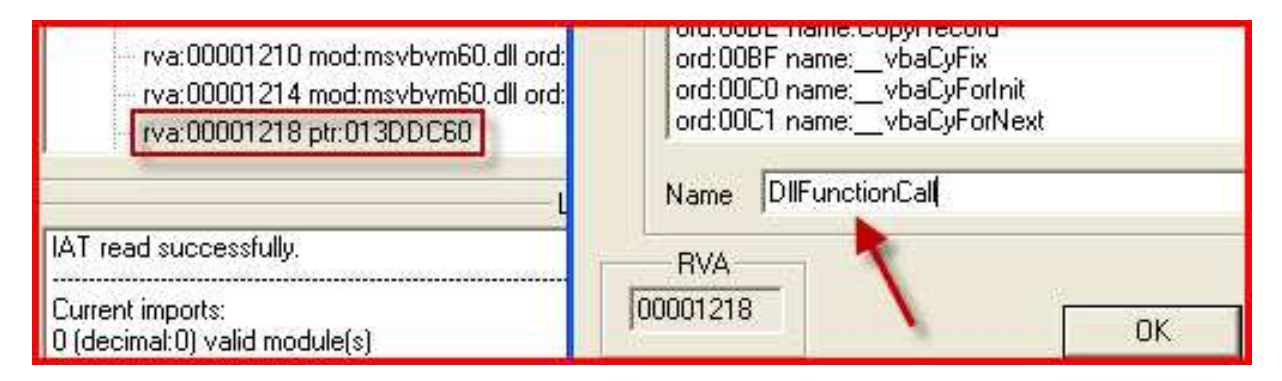

Ahora, le damos a Fix Dump y buscamos el Dumpeado.

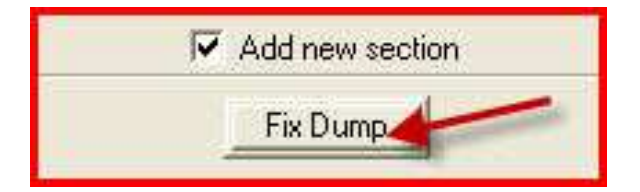

Lo ejecutamos y:

| MENSAGEM<br>Não foi localizado o<br>arquivo                                         | Contate nosso suporte |
|-------------------------------------------------------------------------------------|-----------------------|
| ysMarket\GetDiskSeri<br>para obter o Nº do<br>Serial do Físico do<br>seu Hard Disk. | Unpacked by Ivinson   |
|                                                                                     |                       |

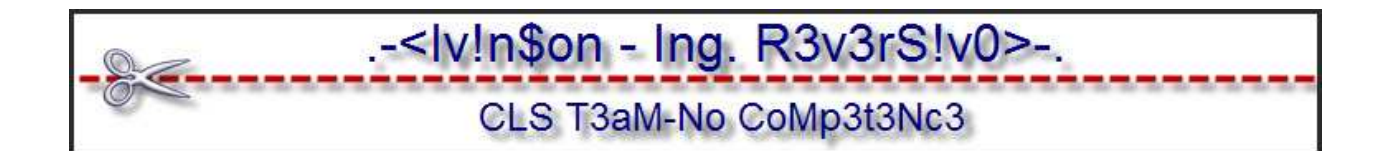

Gracias por leer.

Contacto: ipadilla63@hotmail.com